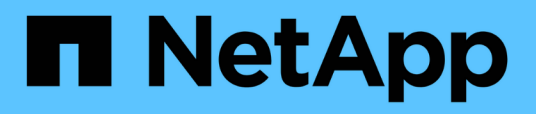

## Description of authentication windows and dialog boxes

**OnCommand Unified Manager 9.5** 

NetApp February 12, 2024

This PDF was generated from https://docs.netapp.com/us-en/oncommand-unified-manager-95/onlinehelp/reference-setup-authentication-page-um-7-3.html on February 12, 2024. Always check docs.netapp.com for the latest.

## **Table of Contents**

| Description of authentication windows and dialog boxes | 1 |
|--------------------------------------------------------|---|
| Setup/Authentication page                              | 1 |
| Remote Authentication page                             | 1 |
| SAML Authentication page                               | 4 |

# Description of authentication windows and dialog boxes

You can enable LDAP authentication from the Setup/Authentication page.

## Setup/Authentication page

You can use the Setup/Authentication page to configure Unified Manager to authenticate remote users who attempt to log into the Unified Manager web UI.

Using the Remote Authentication page you can configure Unified Manager to communicate with your authentication server to authenticate remote users.

Using the SAML Authentication page you can configure Unified Manager to communicate with a secure Identity provider (IdP) to authenticate remote users.

## **Remote Authentication page**

You can use the Remote Authentication page to configure Unified Manager to communicate with your authentication server to authenticate remote users who attempt to log into the Unified Manager web UI.

You must have the OnCommand Administrator or Storage Administrator role.

After you select the Enable remote authentication checkbox, you can enable remote authentication using an authentication server.

#### Authentication Service

Enables you to configure the management server to authenticate users in directory service providers, such as Active Directory, OpenLDAP, or specify your own authentication mechanism. You can specify an authentication service only if you have enabled remote authentication.

#### • Active Directory

Administrator Name

Specifies the administrator name of the authentication server.

Password

Specifies the password to access the authentication server.

Base Distinguished Name

Specifies the location of the remote users in the authentication server. For example, if the domain name of the authentication server is ou@domain.com, then the base distinguished name is cn=ou, dc=domain, dc=com.

Disable Nested Group Lookup

Specifies whether to enable or disable the nested group lookup option. By default this option is

disabled. If you use Active Directory, you can speed up authentication by disabling support for nested groups.

Use Secure Connection

Specifies the authentication service used for communicating with authentication servers.

#### • OpenLDAP

Bind Distinguished Name

Specifies the bind distinguished name that is used along with the base distinguished name to find remote users in the authentication server.

Bind Password

Specifies the password to access the authentication server.

Base Distinguished Name

Specifies the location of the remote users in the authentication server. For example, if the domain name of the authentication server is ou@domain.com, then the base distinguished name is cn=ou, dc=domain, dc=com.

Use Secure Connection

Specifies that Secure LDAP is used for communicating with LDAPS authentication servers.

#### • Others

Bind Distinguished Name

Specifies the bind distinguished name that is used along with the base distinguished name to find remote users in the authentication server that you have configured.

Bind Password

Specifies the password to access the authentication server.

Base Distinguished Name

Specifies the location of the remote users in the authentication server. For example, if the domain name of the authentication server is ou@domain.com, then the base distinguished name is cn=ou, dc=domain, dc=com.

Protocol Version

Specifies the Lightweight Directory Access Protocol (LDAP) version that is supported by your authentication server. You can specify whether the protocol version must be automatically detected or set the version to 2 or 3.

User Name Attribute

Specifies the name of the attribute in the authentication server that contains user login names to be authenticated by the management server.

Group Membership Attribute

Specifies a value that assigns the management server group membership to remote users based on an attribute and value specified in the user's authentication server.

UGID

If the remote users are included as members of a GroupOfUniqueNames object in the authentication server, this option enables you to assign the management server group membership to the remote users based on a specified attribute in that GroupOfUniqueNames object.

Disable Nested Group Lookup

Specifies whether to enable or disable the nested group lookup option. By default this option is disabled. If you use Active Directory, you can speed up authentication by disabling support for nested groups.

Member

Specifies the attribute name that your authentication server uses to store information about the individual members of a group.

User Object Class

Specifies the object class of a user in the remote authentication server.

Group Object Class

Specifies the object class of all groups in the remote authentication server.

Use Secure Connection

Specifies the authentication service used for communicating with authentication servers.

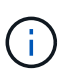

If you want to modify the authentication service, ensure that you delete any existing authentication servers and add new authentication servers.

#### **Authentication Servers area**

The Authentication Servers area displays the authentication servers that the management server communicates with to find and authenticate remote users. The credentials for remote users or groups are maintained by the authentication server.

#### Command buttons

Enables you to add, edit, or delete authentication servers.

 $\circ \text{Add}$ 

Enables you to add an authentication server.

If the authentication server that you are adding is part of an high-availability pair (using the same database), you can also add the partner authentication server. This enables the management server to communicate with the partner when one of the authentication servers is unreachable.

• Edit

Enables you to edit the settings for a selected authentication server.

• Delete

Deletes the selected authentication servers.

Name or IP Address

Displays the host name or IP address of the authentication server that is used to authenticate the user on the management server.

• Port

Displays the port number of the authentication server.

#### Test Authentication

This button validates the configuration of your authentication server by authenticating a remote user or group.

While testing, if you specify only the user name, the management server searches for the remote user in the authentication server, but does not authenticate the user. If you specify both the user name and password, the management server searches and authenticates the remote user.

You cannot test the authentication if remote authentication is disabled.

### **SAML** Authentication page

You can use the SAML Authentication page to configure Unified Manager to authenticate remote users using SAML though a secure identity provider (IdP) before they can to log into the Unified Manager web UI.

- You must have the OnCommand Administrator role to create or modify the SAML configuration.
- You must have configured remote authentication.
- · You must have configured at least one remote user or remote group.

After remote authentication and remote users have been configured, you can select the Enable SAML authentication checkbox to enable authentication using a secure identity provider.

· IdP URI

The URI to access the IdP from the Unified Manager server. Example URIs are listed below.

ADFS example URI:

```
https://win2016-dc.ntap2016.local/federationmetadata/2007-
06/federationmetadata.xml
```

Shibboleth example URI:

https://centos7.ntap2016.local/idp/shibboleth

#### IdP Metadata

The IdP metadata in XML format.

If the IdP URL is accessible from the Unified Manager server, you can click the **Fetch IdP Metadata** button to populate this field.

#### • Host System (FQDN)

The FQDN of the Unified Manager host system as defined during installation. You can change this value if necessary.

#### • Host URI

The URI to access the Unified Manager host system from the IdP.

#### Host Metadata

The host system metadata in XML format.

#### **Copyright information**

Copyright © 2024 NetApp, Inc. All Rights Reserved. Printed in the U.S. No part of this document covered by copyright may be reproduced in any form or by any means—graphic, electronic, or mechanical, including photocopying, recording, taping, or storage in an electronic retrieval system—without prior written permission of the copyright owner.

Software derived from copyrighted NetApp material is subject to the following license and disclaimer:

THIS SOFTWARE IS PROVIDED BY NETAPP "AS IS" AND WITHOUT ANY EXPRESS OR IMPLIED WARRANTIES, INCLUDING, BUT NOT LIMITED TO, THE IMPLIED WARRANTIES OF MERCHANTABILITY AND FITNESS FOR A PARTICULAR PURPOSE, WHICH ARE HEREBY DISCLAIMED. IN NO EVENT SHALL NETAPP BE LIABLE FOR ANY DIRECT, INDIRECT, INCIDENTAL, SPECIAL, EXEMPLARY, OR CONSEQUENTIAL DAMAGES (INCLUDING, BUT NOT LIMITED TO, PROCUREMENT OF SUBSTITUTE GOODS OR SERVICES; LOSS OF USE, DATA, OR PROFITS; OR BUSINESS INTERRUPTION) HOWEVER CAUSED AND ON ANY THEORY OF LIABILITY, WHETHER IN CONTRACT, STRICT LIABILITY, OR TORT (INCLUDING NEGLIGENCE OR OTHERWISE) ARISING IN ANY WAY OUT OF THE USE OF THIS SOFTWARE, EVEN IF ADVISED OF THE POSSIBILITY OF SUCH DAMAGE.

NetApp reserves the right to change any products described herein at any time, and without notice. NetApp assumes no responsibility or liability arising from the use of products described herein, except as expressly agreed to in writing by NetApp. The use or purchase of this product does not convey a license under any patent rights, trademark rights, or any other intellectual property rights of NetApp.

The product described in this manual may be protected by one or more U.S. patents, foreign patents, or pending applications.

LIMITED RIGHTS LEGEND: Use, duplication, or disclosure by the government is subject to restrictions as set forth in subparagraph (b)(3) of the Rights in Technical Data -Noncommercial Items at DFARS 252.227-7013 (FEB 2014) and FAR 52.227-19 (DEC 2007).

Data contained herein pertains to a commercial product and/or commercial service (as defined in FAR 2.101) and is proprietary to NetApp, Inc. All NetApp technical data and computer software provided under this Agreement is commercial in nature and developed solely at private expense. The U.S. Government has a non-exclusive, non-transferrable, nonsublicensable, worldwide, limited irrevocable license to use the Data only in connection with and in support of the U.S. Government contract under which the Data was delivered. Except as provided herein, the Data may not be used, disclosed, reproduced, modified, performed, or displayed without the prior written approval of NetApp, Inc. United States Government license rights for the Department of Defense are limited to those rights identified in DFARS clause 252.227-7015(b) (FEB 2014).

#### **Trademark information**

NETAPP, the NETAPP logo, and the marks listed at http://www.netapp.com/TM are trademarks of NetApp, Inc. Other company and product names may be trademarks of their respective owners.